# **EtherNet IP / Modbus Gateway**

# ENB-302MI

# **User Manual**

**REV 1.1** 

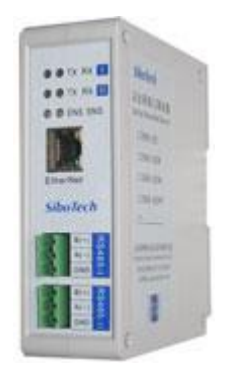

### Sibotech Automation Co., Ltd

Technical support: +86-021-5102 8348 E-mail: support@sibotech.net

**User Manual** 

### **Table of Contents**

| 1 About the Gateway                            | 4 -      |
|------------------------------------------------|----------|
| 1.1 Function                                   | 4 -      |
| 1.2 Feature                                    | 4 -      |
| 1.3 Technical specification                    | 4 -      |
| 2 Rapid Application Guide                      | 6 -      |
| 2.1 Connecting the power                       | - 6 -    |
| 2.2 Connect serial devices                     | 6 -      |
| 2.3 Ethernet connection                        | 7-       |
| 2.4 Configuration Switch                       | - 8 -    |
| 2.5 Installing software                        | - 8 -    |
| 3 Hardware Description                         | 9 -      |
| 3.1 Appearance                                 | - 9 -    |
| 3.2 Indicators                                 | 9-       |
| 3.3 Configuration switches                     | - 10 -   |
| 3.4 Interface                                  | - 10 -   |
| 3.4.1 Power interface                          | 10 -     |
| 3.4.2 Ethernet interface                       | 11 -     |
| 3.4.3 RS-485 interface                         | 11 -     |
| 4 Instructions of Configuration Software       | 13 -     |
| 4.1 Notes before configurating                 | 13 -     |
| 4.2 User interface                             | 14 -     |
| 4.3 Operation of equipment view                | 16 -     |
| 4.3.1 Equipment view interface                 | 16 -     |
| 4.3.2 Operation mode of equipment view         | 17 -     |
| 4.3.3 Operation types of equipment view        | 17 -     |
| 4.4 The operation of configuration view        | 18 -     |
| 4.4.1 Interface of Ethernet configuration view | - 18 -   |
| 4.4.2 Interface of subnet configuration view   | 19 -     |
| 4.4.3 Interface of node configuration view     | 21 -     |
| 4.4.4 Interface of command configuration view  | - 21 -   |
| 4.4.5 Notes View                               | - 23 -   |
| 4.5 Conflict detect                            | - 23 -   |
| 4.5.1 Operation of command list                | - 24 -   |
| 4.5.2 Operation of memory mapping area         | - 24 -   |
| 4.6 Hardware communication                     | - 25 -   |
| 4.6.1 Ethernet configuration                   | - 25 -   |
| 4.6.2 Upload configuration                     | - 26 -   |
| 4.6.3 Download configuration                   | - 28 -   |
| - 2 -                                          | SiboTech |

### User Manual

| 4.7 Load and save configuration      | 29 - |
|--------------------------------------|------|
| 4.7.1 Save the configuration project | 29 - |
| 4.7.2 Load the configuration project | 29 - |
| 4.8 Output excel document            | 29 - |
| 4.9 Debug                            | 30 - |
| 5 EtherNet/IP Connection Parameters  | 33 - |
| 6 Typical Application                | 34 - |
| 7 Installation                       | 35 - |
| 7.1 Mechanical Dimensions            | 35 - |
| 7.2 Installation                     | 35 - |
| 8 Attention                          | 37 - |
| 9 Copyright Information              | 38 - |
| 10 Related Products                  | 39 - |

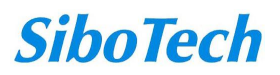

# **1** About the Gateway

### **1.1 Function**

Through the conversion between EtherNet IP protocol and Modbus protocol of ENB-302MI, Modbus serial devices can access EtherNet IP network, bi-directional and easily exchange data.

### **1.2 Feature**

- Redundant Power Supply
- Two independent RS485 interfaces 1KV optical isolation
- Ethernet 10/100M adaptive
- IP address conflict detection
- Modbus network debugging
- Easy to use configuration software GT-123

### **1.3 Technical specification**

- [1] EtherNet / IP network is independent with two Modbus networks;
- [2] Ethernet 10/100M adaptive;
- [3] Support IP addresses conflict detection function;
- [4] Support the ODVA Standard EtherNet / IP communication protocol;
- [5] Two serial RS485 interfaces, half-duplex, and baud rate support: 1200, 2400, 4800, 9600, 19200, 38400,
- 57600, 115200; parity mode support: none, odd, even, mark, space; 1 or 2 stop bits;
- [6] ENB-302MI act as master at the side of Modbus network and support 01H, 02H, 03H, 04H, 05H, 06H, 0FH,
- 10H function codes, can be configured up to 48 Modbus commands for each RS485 interface; Modbus function

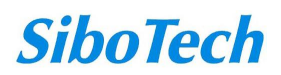

## ENB-302MI EtherNet IP / Modbus Gateway User Manual

codes 03H, 04H, 06H and 10H support "Byte swap" function, and it can help users solve the problem of data format between two different networks;

- [7] Two independent RS485 interfaces 1KV optical isolation;
- [8] The maximum number of input and output bytes of EtherNet / IP:

Maximum number of input bytes: 512Bytes

Maximum number of output bytes: 512Bytes

- [9] Power supply: 24VDC (11V ~ 30V), 90mA (24VDC);
- [10] Working temperature: -20  $^{\circ}$ C ~ 60  $^{\circ}$ C, relative humidity: 5% ~ 95% (no condensation);
- [11] Dimensions: 40mm (width) × 125mm (height) × 110mm (depth);
- [12] Installation: 35mm rail;
- [13] Protection class: IP20;
- [14] Test standard: EMC test standards

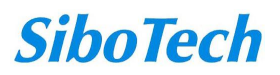

# **2** Rapid Application Guide

### 2.1 Connecting the power

DC 24V power supply, dual power supply interface, a redundant function, users can use one or two power supply. If you are using two power supply, when the way in which the power fails, the other way you can continue to supply power to ensure normal operation.

Power supply wiring as shown below:

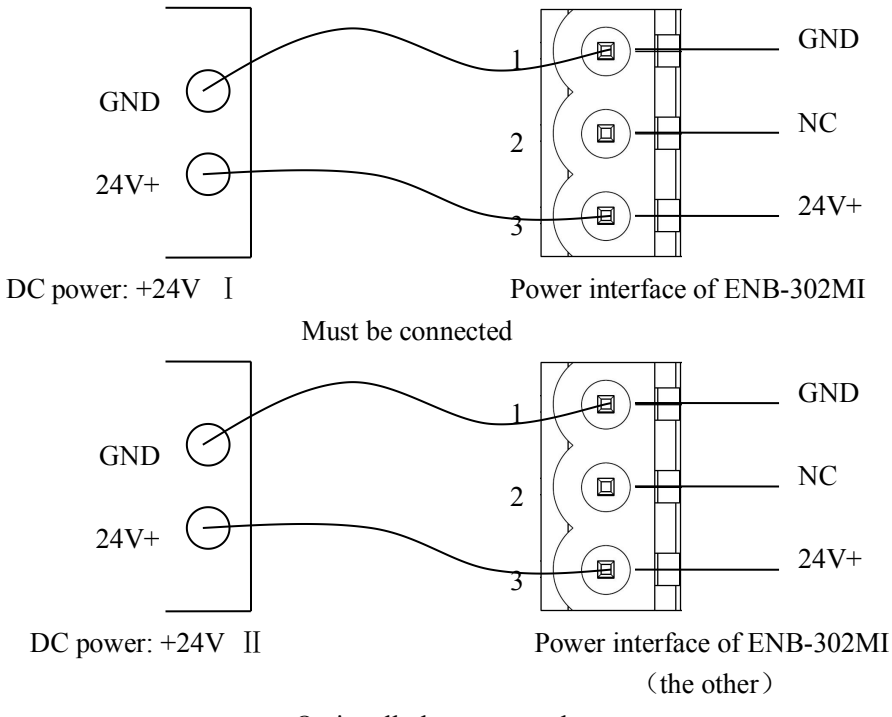

Optionally be connected

### 2.2 Connect serial devices

RS485 connection as shown below:

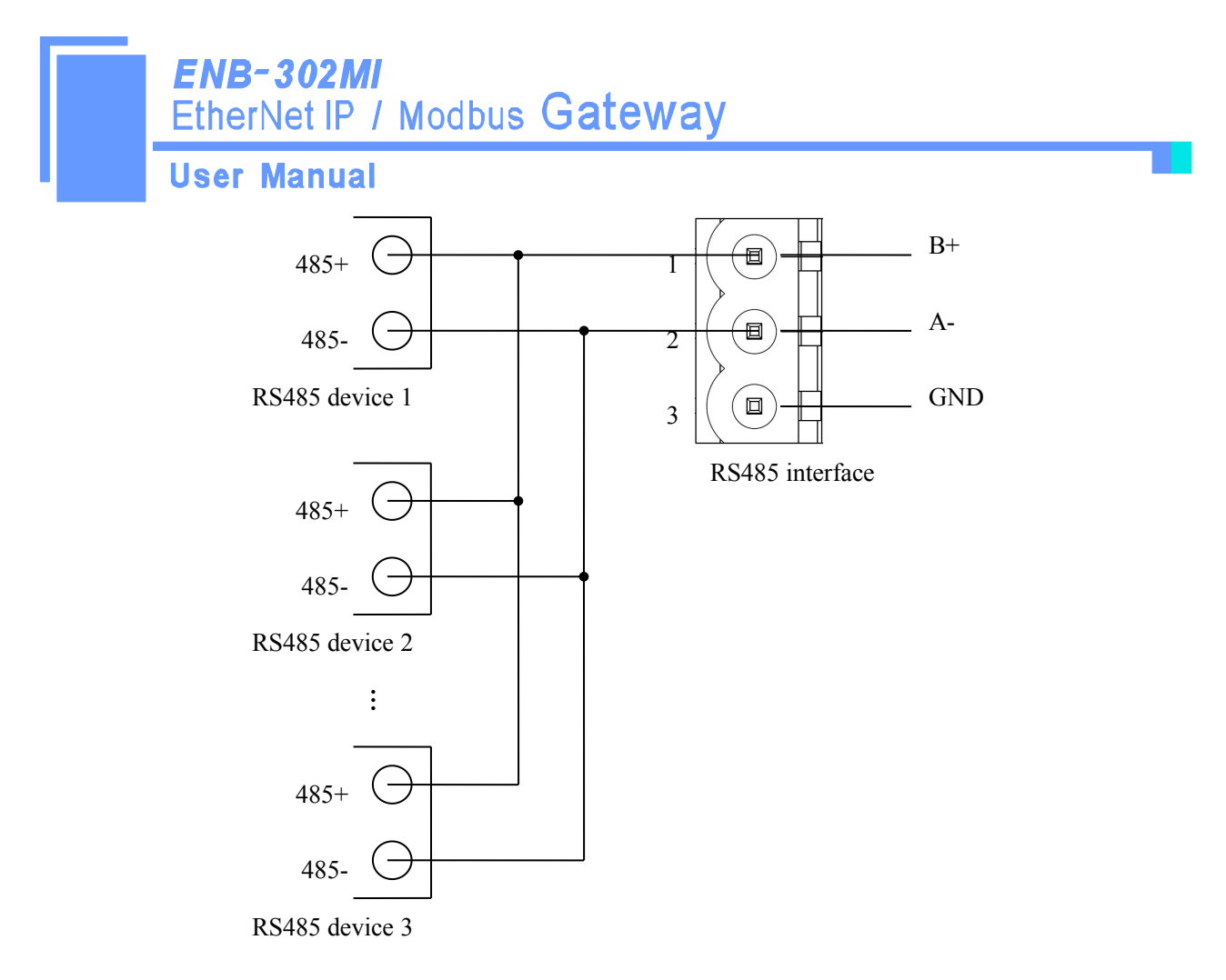

In order to prevent signal reflection and interference in RS485 multipoint communication, adding one terminal resistor at the both farthest ends of the line is necessary, and the argument is  $120\Omega 1/2W$ .

Note: There is no internal termination resistor in the RS485 interface of ENB-302MI.

### 2.3 Ethernet connection

Ethernet interface apply RJ-45 connector, 10/100M adaptive.

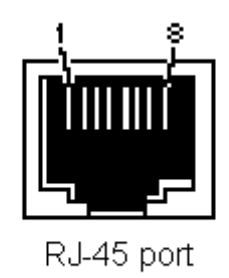

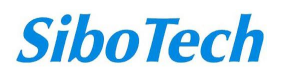

#### **User Manual**

| Pin | Signal Description            |  |
|-----|-------------------------------|--|
| S1  | TXD+, Tranceive Data+, Output |  |
| S2  | TXD-, Tranceive Data-, Output |  |
| S3  | RXD+, Receive Data+, Input    |  |
| S4  | Bi-directional Data+          |  |
| S5  | Bi-directional Data-          |  |
| S6  | RXD-, Receive Data-, Input    |  |
| S7  | Bi-directional Data+          |  |
| S8  | Bi-directional Data-          |  |

### 2.4 Configuration Switch

Configuration switches located on the bottom of the gateway, set the mode bit (bit 1) to 0 (Off), and set function bit (bit 2) to 0 (Off), power (or restart) the device to work.

| Mode bit (bit 1) | Function bit (bit 2)           | Description                                |
|------------------|--------------------------------|--------------------------------------------|
| 0.00             | Off                            | Operation mode, allowing read and write    |
| OII              |                                | configuration data                         |
| Off On           | Operation mode, read and write |                                            |
|                  | On                             | configuration data against                 |
|                  |                                | Configuration mode, IP address is fixed at |
| On               | Off or On                      | 192.168.0.10, this mode can only read and  |
|                  |                                | write configuration data, can not          |
|                  |                                | communication between EtherNet / IP and    |
|                  |                                | Modbus network                             |

### 2.5 Installing software

Take the product CD into the computer CD drive, open the CD, install the configuration software GT-123. You can easily follow the prompts to complete the installation. Then open the configuration software and finish the configuration of ENB-302MI!

**Note:** The factory set of ENB-302MI is DHCP, if the network is no DHCP Server, you can set mode bit (bit 1)to 1(On), and restart ENB-302MI, then the fixed IP address of ENB-302MI is 192.168.0.10, mask is 255.255.255.0, gateway address is 192.168.0.1.

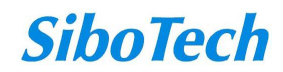

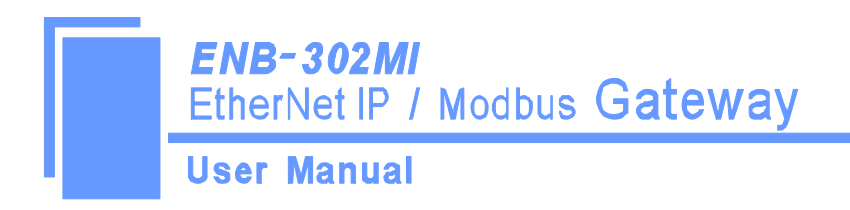

# **3 Hardware Description**

### 3.1 Appearance

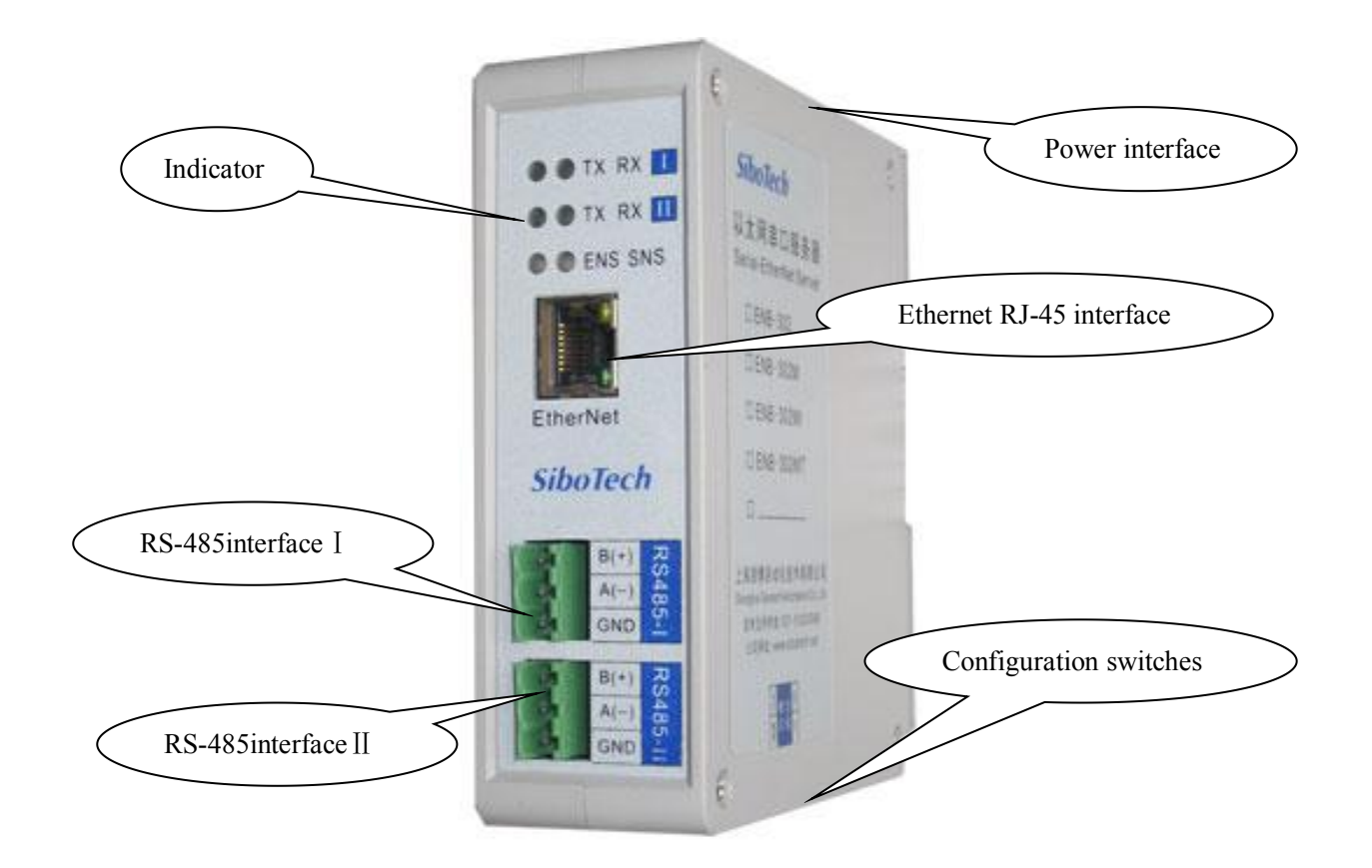

### **3.2 Indicators**

| Indicator | Status         | Description                                      |
|-----------|----------------|--------------------------------------------------|
|           | Always green   | EtherNet / IP connection is established          |
|           | Green flashing | EtherNet / IP connection is not established      |
| ENS       | Always red     | IP address indicates a conflict                  |
|           | Red flashing   | EtherNet / IP connection timed out; DHCP, BOOTP, |
|           |                | IP address conflict detection                    |
|           | Always green   | Modbus Communication normal                      |
| SNS       | Always red     | At least one Modbus network response timeout,    |
|           |                | exception or error                               |

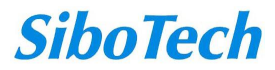

|          | <b>ENB~302M</b><br>EtherNet IP | <b>i</b><br>/ Modbus <b>Gatew</b> | ay                                              |
|----------|--------------------------------|-----------------------------------|-------------------------------------------------|
|          | User Manual                    |                                   |                                                 |
|          |                                | Alternately flashing red          | At least part of one Modbus network timeout, an |
|          |                                | and green light                   | exception or error                              |
| ENS ora  | nge light and SNS              | Light at one time                 | Start status                                    |
| c        | range light                    |                                   |                                                 |
| (orange) | light: Red and green           | Flash alternately                 | Configuration mode                              |
| light    | at one time)                   |                                   |                                                 |

### **3.3** Configuration switches

Configuration switch locate on the bottom, bit 1 is mode select bit, bit 2 is function set bit.

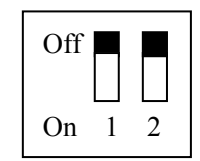

| Mode bit (bit 1) | Function bit (bit 2) | Description                                |
|------------------|----------------------|--------------------------------------------|
| Off              | Off                  | Operation mode, allowing read and write    |
| OII              |                      | configuration data                         |
|                  |                      | Operation mode, read and write             |
| Оп               | On                   | configuration data against                 |
|                  |                      | Configuration mode, IP address is fixed at |
| On               | Off or On            | 192.168.0.10, this mode can only read and  |
|                  |                      | write configuration data, can not          |
|                  |                      | communication between EtherNet / IP and    |
|                  |                      | Modbus network                             |

Note: Restart ENB-302MI after resetting the configuration and the configuration can take effect!

### **3.4 Interface**

### **3.4.1 Power interface**

ENB-302MI has two power interfaces, with power redundancy function, when one the way to power failure, power can continue to supply the other way.

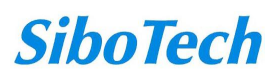

**User Manual** 

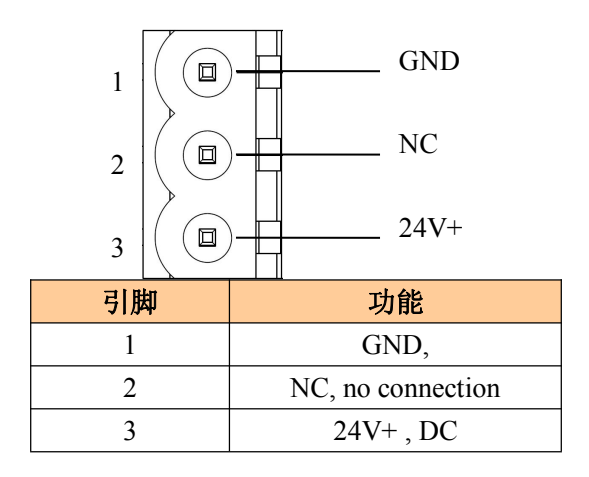

### **3.4.2 Ethernet interface**

Ethernet interface apply RJ-45 connector, 10/100M adaptive.

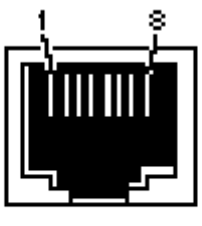

RJ-45 port

| Pin | Signal Description            |  |
|-----|-------------------------------|--|
| S1  | TXD+, Tranceive Data+, Output |  |
| S2  | TXD-, Tranceive Data-, Output |  |
| S3  | RXD+, Receive Data+, Input    |  |
| S4  | Bi-directional Data+          |  |
| S5  | Bi-directional Data-          |  |
| S6  | RXD-, Receive Data-, Input    |  |
| S7  | Bi-directional Data+          |  |
| S8  | Bi-directional Data-          |  |

### 3.4.3 RS-485 interface

The RS-485 interface of ENB-302MI is standard, and the RS-485 characteristics of the product are shown as follows:

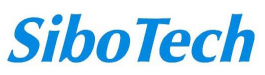

#### **User Manual**

#### 1. The basic characteristics of RS-485 transmission technology

① Network topology: Linear bus, there are active bus termination resistors at both sides.

② Transfer rate: 300 bps~115.2Kbps.

③ Media: Shielded twisted-pair cable and also can cancel the shielding, depending on environmental conditions (EMC).

(4)Site number: 32 stations per subsection (without repeater), and can up to 127 stations (with RS485 repeater).

<sup>(5)</sup>Plug connection: 3-pin pluggable terminal.

#### 2. The main points on RS-485 transmission equipments installation

(1)All the equipments be connected with RS-485 bus;

②Subsection can be connected up to 32 sites;

3The farthest end of each bus has a termination resistor— $120\Omega \ 1/2W$  to ensure reliable operation of the

#### network.

Serial interface uses 3-pin pluggable terminal and users can wire it according to the wiring instructions on the panel.

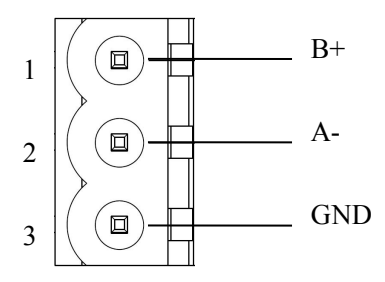

| Pin | Function  |
|-----|-----------|
| 1   | B+, RS485 |
| 2   | A-, RS485 |
| 3   | GND       |

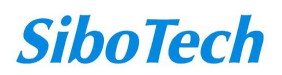

# **4** Instructions of Configuration Software

### 4.1 Notes before configurating

GT-123 is a product based on Windows platform, and used to configurate a variety of fieldbus gateway devices, including PM-120, MD-21, SS-430, PM-160, ENB-302MI and other products. It can set related parameters and commands of Modbus and other bus.

The document mainly introduces the use method of ENB-302MI.

Double-click the icon to enter the main interface of the software:

| PM-120                     | •                                                 |
|----------------------------|---------------------------------------------------|
| MD-21U<br>MD-210<br>SS-430 | ^                                                 |
| ENB-302MI                  | ancel                                             |
|                            | PM-120<br>MD-21U<br>MD-210<br>SS-430<br>ENB-302MI |

Choose "ENB-302MI" to enter configuration interface:

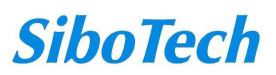

**User Manual** 

| 🔏 Gateway configuration software GT-12 | 3                            |                                  |       |
|----------------------------------------|------------------------------|----------------------------------|-------|
| File(F) Edit(E) Tool(I) Help(H)        |                              |                                  |       |
| 🔞 🗹 🌭 占 🗙 🖀 ¥ ¥ 🖬 🗃 🖸                  | Q                            |                                  |       |
| Devices                                | Configuration                |                                  |       |
| Ethernet<br>Subnet 1                   | Fieldbus type<br>IP set mode | EtherNet/IP<br>Static allocation |       |
| -Subnet 2                              | IP address<br>Submet mode    | 192.168.0.10                     |       |
|                                        | Gateway address              | 192. 168. 0. 1                   |       |
|                                        | DNS1<br>DNS2                 | 0. 0. 0. 0<br>0. 0. 0. 0         |       |
|                                        |                              |                                  |       |
|                                        |                              |                                  |       |
|                                        |                              |                                  |       |
|                                        |                              |                                  |       |
|                                        |                              |                                  |       |
|                                        |                              |                                  |       |
|                                        |                              |                                  |       |
|                                        |                              |                                  |       |
|                                        |                              |                                  |       |
|                                        |                              |                                  |       |
|                                        |                              |                                  |       |
|                                        |                              |                                  |       |
|                                        |                              |                                  |       |
| Ready                                  |                              | Tat                              | a 🗌 🖉 |

### 4.2 User interface

GT-123 interface include: title bar, menu bar, toolbar, status bar, equipment section, configuration section and notes section.

Note: All the gray part in the software can not be changed.

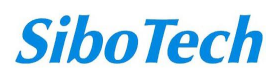

**User Manual** 

| ¥无标题 - IodbusConfig<br>File(P) Edit(E) Tool(T) Help(H)                                                                                                    | Menu bar Title bar                                                                                                    |
|----------------------------------------------------------------------------------------------------|----------------------------------------------------------------------------------------------------|
| Read Holding Registers       Bits of factor         Preset Multiple Registers       Bits of factor         Read Holding Registers       Bits of factor         Preset Multiple Registers       Bits of factor         Preset Multiple Registers       Bits of factor         Preset Multiple Registers       Bits of factor         Preset Multiple Registers       Bits of factor         Preset Multiple Registers       Bits of factor         Preset Multiple Registers       Bits of factor         Preset Multiple Registers       Bits of factor         Preset Multiple Registers       Bytes number         Bytes number       Bytes number         Preset Multiple Registers       Bytes number         Preset Multiple Registers       Bytes number         Preset Multiple Registers       Bytes number         Preset Multiple Registers       Bytes number         Preset Multiple Registers       Bytes number         Preset Multiple Registers       Bytes number         Preset Multiple Registers       Bytes number         Preset Multiple Registers       Bytes number         Preset Multiple Registers       Bytes number         Preset Multiple Registers       Bytes number         Preset Multiple Registers       Bytes number | 7)     1       is of Modbus register     0       10     10       is of Modbus register     0       10     10       is of Modbus register     0       10     10       is of Modbus register     0       10     10       is of Modbus register     0       is of Modbus register     0       10     10       is of Modbus register     0       is of Modbus register     0 |
| Pr choose the operating targets, including fieldbus or sub-network and add the nodes and commands.                                                                                                    | Notes section: The specific<br>explanation to the nouns<br>appearing in the<br>configuration and                                                                                                    |
| Ready                                                                                                    | devices to help users to<br>understand and operate.                                                                                                    |

Toolbar is shown as below:

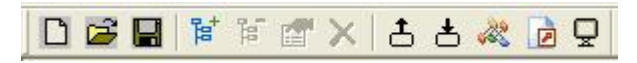

Functions separately from left to right are: new, open, save, add nodes, delete nodes, add commands, delete commands, upload configuration, download configuration, conflict detect, output Excel configuration document and debug.

DNew: Create a new configuration project

Copen: Open a configuration project

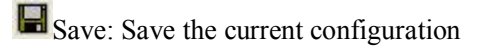

- Add nodes: Add a Modbus slave node
- Delete nodes: Delete a Modbus slave node
- Add commands: Add a Modbus command

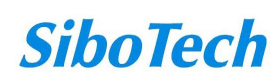

**User Manual** 

X Delete commands: Delete a Modbus command

Lupload configuration: Read the configuration from the module and show it in the software

**Download configuration:** Download the configuration from the software to the module

Conflict Detect: Detect whether there is conflict in memory data buffer of the gateway

Dutput Excel document: Output the current configuration to local hard disk and save it as .xls file

Debug: For debugging Modbus communications, and defining the network fault.

### 4.3 Operation of equipment view

### 4.3.1 Equipment view interface

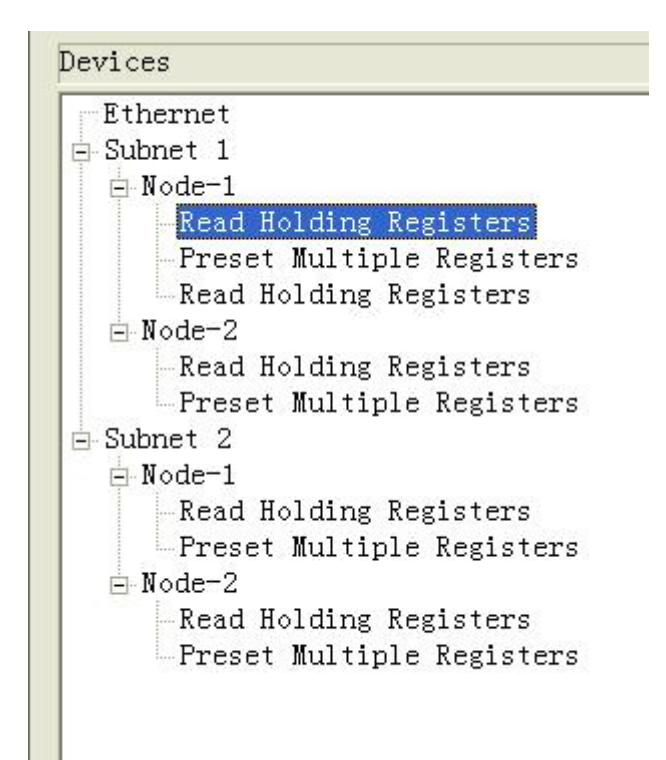

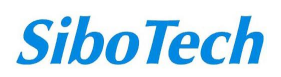

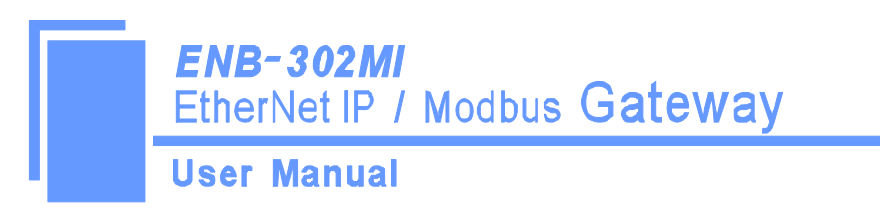

### 4.3.2 Operation mode of equipment view

The equipment view supports three types of operation: Edit Menu, Edit Toolbar and Right click edit Menu.

| Edit( <u>E)</u> Tools( <u>T</u> ) | Add Node              |
|-----------------------------------|-----------------------|
| Add Node (N)                      | Del Node              |
| Del Node (D)                      | Add Order             |
| Add Order (I)                     | 🛥 🗔   🎭 🖓 🕬 Del Order |
| Del Order (E)                     | Fory Nod              |

### 4.3.3 Operation types of equipment view

1 Add nodes: Right click on subnet or existing nodes, and then perform the operation of adding a new node. Then there is a new node named "new node" under subnet.

2 Delete nodes: Right click on the node to be deleted, and then perform the operation of deleting the node. The node and its all commands will be deleted.

3 Add commands: Right click on the node, and then perform the operation of adding command to add a command for the node. The dialog box will be shown as follow:

Currently, it supports the commands: 01, 02, 03, 04, 05, 06, 15 and 16.

Select the command: Double click the command

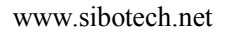

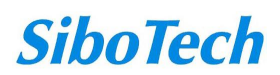

**User Manual** 

| lec | t order                   |
|-----|---------------------------|
| 01  | Read Coil Status          |
| 02  | Read Input Status         |
| 03  | Read Holding Registers    |
| 04  | Read Input Registers      |
| 05  | Force Single Coil         |
| 06  | Preset Single Register    |
| 07  | Read Exception Status     |
| 08  | Diagnostics               |
| 11  | Fetch Comm Event Ctr      |
| 12  | Fetch Comm Event Log      |
| 13  | Program Controller        |
| 14  | Poll Controller           |
| 15  | Force Multiple Coils      |
| 16  | Preset Multiple Registers |

4 Delete commands: Right-click on the command and then perform the operation of deleting the command.

5 Rename nodes: Left click on the node to be renamed, and then the edit status will be shown and you can rename it.

### 4.4 The operation of configuration view

### 4.4.1 Interface of Ethernet configuration view

In the interface of device view, click Ethernet, and then the configuration view is shown as follows:

Configurable items include: IP setting method, IP address, subnet mask, gateway address, DNS1, DNS2.

IP setting method: static configuration, BOOTP, DHCP can be selected.

IP Address: Set the device IP address.

Subnet Mask: Set subnet mask of the device.

Gateway Address: Set gateway address.

DNS1: Set the device DNS1 address.

DNS2: Set the device DNS2 address.

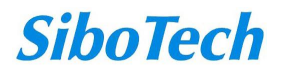

**User Manual** 

| File(F) Edit(E) Tool(T) Help(H) |                 |                   |  |
|---------------------------------|-----------------|-------------------|--|
|                                 | Configuration   |                   |  |
| Devices                         |                 |                   |  |
| Ethernet                        | Fieldbus type   | EtherNet/IP       |  |
| Subnet 1                        | IP set mode     | Static allocation |  |
| -Subnet 2                       | IF address      | 192.168.0.10      |  |
|                                 | Subnet mask     | 255.255.255.0     |  |
|                                 | Gateway address | 192.168.0.1       |  |
|                                 | DNS1            | 0.0.0             |  |
|                                 | DNS2            | 0.0.0             |  |
|                                 |                 |                   |  |
|                                 |                 |                   |  |
|                                 |                 |                   |  |
|                                 |                 |                   |  |
|                                 |                 |                   |  |
|                                 |                 |                   |  |
|                                 |                 |                   |  |
|                                 |                 |                   |  |
|                                 |                 |                   |  |
|                                 |                 |                   |  |
|                                 |                 |                   |  |
|                                 |                 |                   |  |
|                                 |                 |                   |  |
|                                 |                 |                   |  |
|                                 |                 |                   |  |
|                                 |                 |                   |  |
|                                 |                 |                   |  |
|                                 |                 |                   |  |
|                                 |                 |                   |  |
|                                 |                 |                   |  |
|                                 |                 |                   |  |
|                                 |                 |                   |  |
|                                 |                 |                   |  |
|                                 |                 |                   |  |
|                                 |                 |                   |  |
|                                 |                 |                   |  |
|                                 |                 |                   |  |

### 4.4.2 Interface of subnet configuration view

Protocol is Modbus master

Configurable parameters are shown as follows:

Modbus communication baud rate, Data bits, Parity check mode, Stop bit, Transmission mode, Response timeout, Delay between polls, Polling mode of outputting commands, Time between two continuous pluses (the polling mode of outputting commands is pulse output), Scanning ratio

Interface of configuration view is shown as follow:

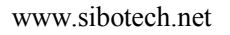

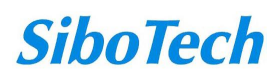

**User Manual** 

| 🐝 无标题 - HodbusConfig                                                                    |                                                                                                    |                                                                                            |
|-----------------------------------------------------------------------------------------|----------------------------------------------------------------------------------------------------|--------------------------------------------------------------------------------------------|
| File(F) Edit(E) Tool(T) Help(H)                                                         |                                                                                                    |                                                                                            |
| 0 🖬 🏁 🗑 X 🕹 端 📓 🖻 0                                                                     |                                                                                                    |                                                                                            |
| Devices                                                                                 | Configuration                                                                                                    |                                                                                            |
| Ethernet<br>Subnet 1<br>Read Holding Registers<br>Preset Multiple Registers<br>Subnet 2 | Select protocol<br>Modbus communication baudrate<br>Data bits<br>Parity<br>Stop bits<br>Slave address<br>Communication mode<br>Response timeout(300~60000ms)<br>Delay between polls(0~2500ms)<br>Polling mode of outputting orders<br>Time between two continuous pluses(200~2500ms)<br>Scan ratio (1~255) | Modbus master<br>19200<br>8<br>NONE<br>1<br>RTU<br>300<br>0<br>Continuous output<br>10<br> |
| Ready                                                                                   |                                                                                                    | Data                                                                                       |

Modbus communication baud rate: There are 300, 600, 1200, 2400, 9600, 19200, 38400, 57600 and 115200bps to be selected.

Data bits: 8 bits

Parity check mode: There are none, odd, even, mark and space to be selected.

Stop bits: There are 1 and 2 to be selected.

Transmission mode: There are RTU and ASCII to be selected.

Response timeout: When the Modbus master send commands, the time waiting for response from the slave, the range is 300~60000ms.

Delay between polls: After an command of Modbus having been sent and having received correct response,

the time before next command being sent, the range is:  $0 \sim 2500$ ms.

Polling mode of outputting command:

Modbus writing command (output command) has 4 kinds of outputting modes: Continuous output, Output disable,

Change-of-state output, Pulse output, Communication port

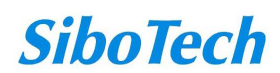

Continuous output: The same with Modbus read command, and output according to the scanning ratio.

Output disable: Prohibit outputting Modbus write command.

Change of state output: When the output data has changed, it output the write command and stop outputting after receiving correct response.

Pulse output: Output the write command according to the pulse period.

Scan ratio: Ratio of slow-scan and quick-scan. If the quick-scan command sends 10 times, slow-scan command sends 1 time.

### 4.4.3 Interface of node configuration view

In the interface of device view, left click a node and then configuration interface is shown as follow:

| <mark>※</mark> 无标题 - ∎odbusConfig                                                       |                       |              |  |  |
|-----------------------------------------------------------------------------------------|-----------------------|--------------|--|--|
| File(F) Edit(E) Tool(T) Help(H)                                                         |                       |              |  |  |
|                                                                                         |                       |              |  |  |
| Devices                                                                                 | Configuration         |              |  |  |
| Ethernet<br>Subnet 1<br>Read Holding Registers<br>Preset Multiple Registers<br>Subnet 2 | Slave address (0°247) |              |  |  |
| Ready                                                                                   |                       | Capital Data |  |  |

### 4.4.4 Interface of command configuration view

In the interface of device view, left click a command and then configuration interface is shown as follow:

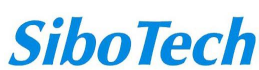

User Manual

| ¥ 无标题 - IodbusConfig                                                                                                    |                                                                                                    |                                                   |
|----------------------------------------------------------------------------------------------------|----------------------------------------------------------------------------------------------------|---------------------------------------------------|
| File(F) Edit(E) Tool(I) Help(H)                                                                                                    |                                                                                                    |                                                   |
| 🚺 🖬 🛸 🐨 🗙 杏 杏 🚜 🖿 🖻                                                                                                    | Q                                                                                                    |                                                   |
| Devices                                                                                                    | Configuration                                                                                                    |                                                   |
| Devices<br>Ethernet<br>Subnet 1<br>Preset Multiple Registers<br>Preset Multiple Registers<br>Read Holding Registers<br>Preset Multiple Registers<br>Preset Multiple Registers<br>Preset Multiple Registers<br>Preset Multiple Registers<br>Preset Multiple Registers<br>Preset Multiple Registers<br>Preset Multiple Registers | Configuration Slave address (0~247) Function code The starting address of Modbus register Data number The starting address of mapping memory(HEX) Bit offset of memory mapping(0~7) Bytes number Bytes swapping Type of check Scanning mode | 1 3 0 10 0 10 0 0 0 20 No swapping CRC Quick-scan |
|                                                                                                    |                                                                                                    |                                                   |
| Ready                                                                                                    | 1                                                                                                    | Data                                              |

The starting address of Modbus register: The starting address of register or switching value or loop and so on in Modbus slave and the range is 0~65535.

Data number: The length of data. Two bytes are one data length.

The starting address of memory mapping (hexadecimal): The starting address of data in memory buffer of the module.

The address range of data mapping in the module memory:

Read command: 0x0000~ 0x01FF

Write command:  $0x4000 \sim 0x41FF$ 

When write command is used exchanging locally, it also can use:  $0x0000 \sim 0x01FF$ 

Bit offset of memory mapping  $(0 \sim 7)$ : For the bit operation commands, the position range of start-bit byte is  $0 \sim 7$ .

Bytes swap: There are three kinds of type, No swapping, two bytes swapping, four bytes swapping. The byte display order of Modbus and Profibus-DP is MSB being preferential; the byte display order of DeviceNet is LSB

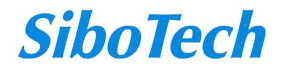

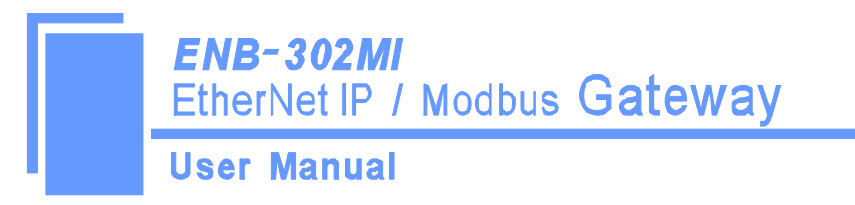

being preferential. Users can exchange the byte display order to get correct value.

Scanning mode: There are two kinds of scanning mode: quick-scan and slow-scan. It is fit for requests of user about quick-scan or slow-scan of different commands. Slow-scan is equal to quick-scan being multiplied by scan ratio. (Configure it in the interface of subnet configuration interface)

### 4.4.5 Notes View

Notes view displays the explanation of configuration. The notes that show how to configurate the starting address of memory mapping is shown as follow:

| ¥ 无标题 - ∎odbusConfig                                                                             |                                                                                                    |                                                                                                    |
|--------------------------------------------------------------------------------------------------|----------------------------------------------------------------------------------------------------|----------------------------------------------------------------------------------------------------|
| File(F) Edit(E) Tool(T) Help(H)                                                                  |                                                                                                    |                                                                                                    |
| 9 🗐 🖉 🋸 占 📈 🖀 🗑 🗑 🖸                                                                              |                                                                                                    |                                                                                                    |
| Devices                                                                                          | Configuration                                                                                                    |                                                                                                    |
| Devices<br>Ethernet<br>Bode-1<br>Read Holding Registers<br>Preset Multiple Registers<br>Subnet 2 | Configuration Slave address (0~247) Function code The starting address of Modbus register Data number The starting address of mapping memory(HEX) Bit offset of memory mapping(0~7) Bytes number Bytes swapping Type of check Scanning mode Scanning mode The address range of data mapping in the module MD21(MD-210): Read order: 0x0002 0x009F Write order: 0x000 0x406F Input-mapping address 0 show the status of Mod response, the byte is N Input-mapping address 1 show the status of Mod response, the byte is N When write order is used exchanging locally, FMI20(PHI60)range: Read order: 0x0002 0x008F Write order: 0x4000 0x406F Write order: 0x4000 0x406F Write order: 0x4000 0x406F Write order: 0x4000 0x406F Write order: 0x4000 0x406F Write order: 0x4000 0x406F Write order: 0x4000 0x406F | 1<br>3<br>Two bytes swapping<br>CRC<br>Quick-scan<br>memory<br>bus order, if the Nth order has no<br>dbus node, if the Nth node has no<br>it also can use: 0x0000 <sup>~</sup> 0x009F<br>t also can use: 0x0000 <sup>~</sup> 0x006F |
| Rander                                                                                           | ,                                                                                                    |                                                                                                    |
| neauy                                                                                            |                                                                                                    | Data                                                                                                    |

### 4.5 Conflict detect

For the detection of whether there is conflict of "the starting address of memory mapping", if conflict it can adjust in time. The interface is shown as follow:

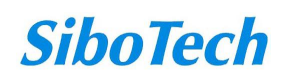

| Collision dete<br>Order list<br>VRead Holding     | retion<br>J Registers                  |          |           |                  |   |
|---------------------------------------------------|----------------------------------------|----------|-----------|------------------|---|
| ✓Read Input R<br>✓Preset Single<br>✓Preset Multip | egisters<br>: Register<br>le Registers |          |           |                  |   |
| Input area                                        |                                        | 1        | Output ar | ea               | 1 |
| 0000                                              |                                        |          | 4000      |                  |   |
| 0010                                              |                                        |          | 4010      |                  |   |
| 0020                                              |                                        |          | 4020      |                  |   |
| 0030                                              |                                        |          | 4030      |                  |   |
| 0040                                              |                                        |          | 4040      |                  |   |
| 0050                                              |                                        |          | 4050      |                  |   |
| 0060                                              |                                        |          | 4060      |                  |   |
| 0070                                              |                                        |          | 4070      |                  |   |
| 0080                                              |                                        |          | 4080      |                  |   |
| 0090                                              |                                        |          | 4090      |                  |   |
| Input                                             | Output                                 | Conflict |           | Exchange locally |   |

### 4.5.1 Operation of command list

All the configuration commands can be shown at the command list. Each select box before command is used for checking the memory-mapping location of that command. Click on the command can select the check box, and in the memory-mapping area it can show the corresponding share of spatial location. Click the command again will remove the selected box and it doesn't show the mapping location. The function can be used to conflict detect of memory-mapping area.

> Order list ✓Read Holding Registers ✓Read Input Registers ✓Preset Single Register ✓Preset Multiple Registers

### 4.5.2 Operation of memory mapping area

Memory mapping area is divided two parts: input area and output area.

Input-mapping address: 0x0000 ~ 0x3FFF;

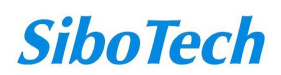

#### **User Manual**

Output-mapping address: 0x4000 ~ 0x7FFF.

Each box represents a byte address.

Green: Read command show in the input-mapping area; no conflict;

Yellow: Write command show when the mapping addresses in the input area; no conflict;

Blue: When the address mapping area is located in the output area; no conflict.

Red: Output area or input area, different commands occupy the same byte address, the byte is shown as red.

For bit operation commands, the meanings of above shows are also applicable.

Click the input-output regional grid, whether the grid is occupied or not is shown as follows:

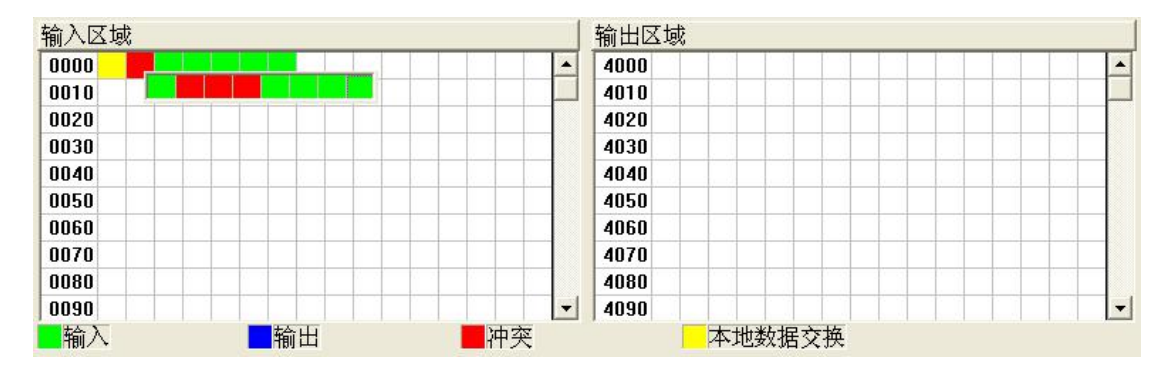

### 4.6 Hardware communication

Hardware communications' menu items are shown as follow:

| 1 | lool (T) Help (H)       |
|---|-------------------------|
| Γ | Config COM(P)           |
|   | Config Ethernet(E)      |
|   | Upload Config(U)        |
| 1 | Download Config(D)      |
|   | Conflict Detect(T)      |
|   | Otput DOC. (Q)          |
| 1 | Debug Comm ( <u>S</u> ) |

### 4.6.1 Ethernet configuration

Users can choose whether to use the search function. When users use the search feature, upload or download

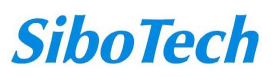

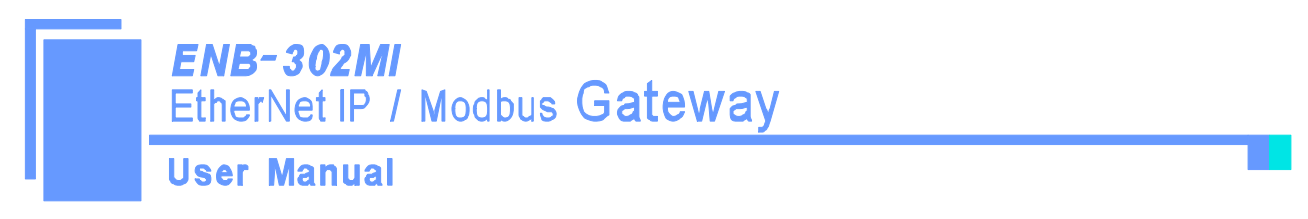

configuration when you can search for all Ethernet equipment ENB302-MI; when the user does not use the search feature, users must specify their own devices to connect to, in the configuration when the upload or download only lists the devices.

Note: Please click "OK" button to confirm, click "Cancel" button will be enabled as a search function.

| Ethernet Conf | igurat | ion    |            |       |
|---------------|--------|--------|------------|-------|
| l.            | □ Use  | search | n function |       |
| IP addres     | s whic | h will | be conne   | cted: |
|               | ÷      |        | •          |       |
| OK            |        |        | Cancel     |       |

### 4.6.2 Upload configuration

Choose to upload configuration dialog box will pop up the search appliance:

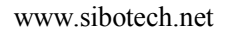

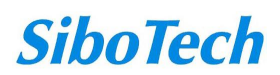

| JSET Ma | anual    |               |                   |      |
|---------|----------|---------------|-------------------|------|
| arch De | vice     |               |                   |      |
| S M     | odel     | IP address    | MAC address       | Fire |
| 1 E     | NB-302MI | 192.168.0.127 | 00-40-9d-fd-99-8a | 2.   |
|         |          |               |                   |      |
|         |          |               |                   |      |
|         |          |               |                   |      |
|         |          |               |                   |      |
|         |          |               |                   |      |
|         |          |               |                   |      |
| <       |          |               |                   |      |
|         |          | D. C.         |                   |      |

Select the device you want to configure and click "Log on", then enter the upload dialog box. Gateway configuration information will be uploaded to the software from the device; the display interface is as follows:

| Upload Configuration |         |
|----------------------|---------|
| Finish upl           | oading! |
| Upload               | Exit    |

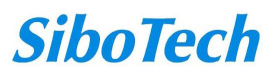

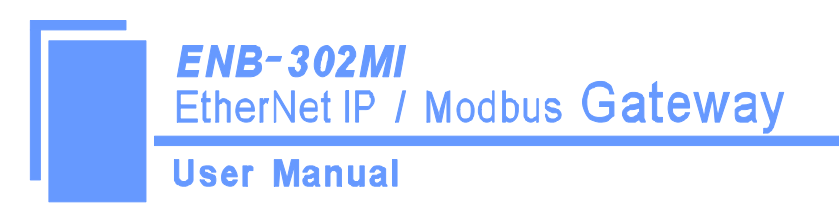

### 4.6.3 Download configuration

Download configuration and upload configuration similarly:

| <u> </u> |
|----------|
|          |
|          |
|          |
|          |
|          |
| 2        |
| 71       |
|          |

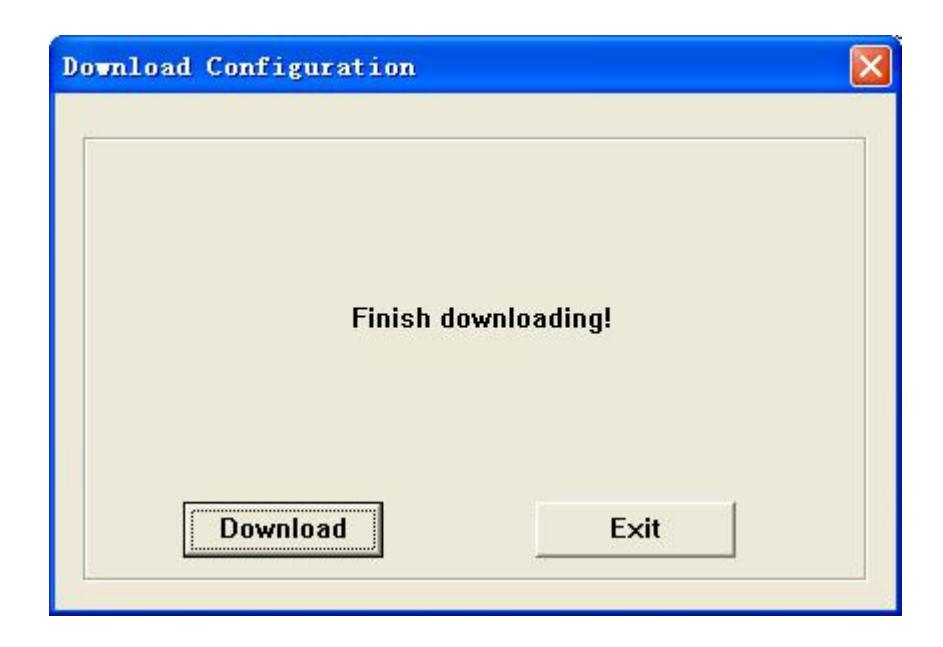

Note: Before downloading, make sure all the configuration has been completed and correct.

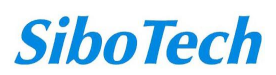

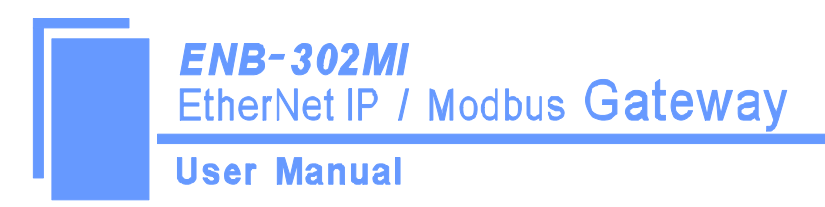

### 4.7 Load and save configuration

### 4.7.1 Save the configuration project

Select "Save" can save the project:

| File(F) | Edit(E)             | Tool (I) |  |  |
|---------|---------------------|----------|--|--|
| New (N) | 0                   | Ctrl+N   |  |  |
| Open (  | D                   | Ctrl+0   |  |  |
| Save (S | 9                   | Ctrl+S   |  |  |
| Save a  | Save as( <u>A</u> ) |          |  |  |
| Exit (X | D                   |          |  |  |

### 4.7.2 Load the configuration project

Select "Open" and then you can open a project:

| File(F) | Edit(E)        | Tool ( <u>T</u> ) |
|---------|----------------|-------------------|
| New (N) |                | Ctrl+N            |
| Open (Q | )              | Ctrl+0            |
| Save (S | )              | Ctrl+S            |
| Save a  | s ( <u>A</u> ) |                   |
| Exit(X  | )              |                   |

### 4.8 Output excel document

Excel document helps users to examine the configuration related.

Choose the icon , save the configuration as excel document and choose the right path.

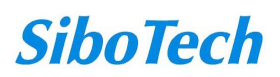

**User Manual** 

| <b>X</b> II | crosoft | Excel = 1.xls    |               |                     |                  |              |                 |            |              |        |                  | i i | - 2 🛛 |
|-------------|---------|------------------|---------------|---------------------|------------------|--------------|-----------------|------------|--------------|--------|------------------|-----|-------|
| :19         | 文件(2)   | 编辑 (2) 视图 (2)    | 插入(L) 格式(Q)   | 工具① 数据① 窗           | 口心 帮助心           |              |                 |            |              |        | 键入需要帮助的问         | 题   | 8×    |
| 10          | iii 🛛 🖓 | 🕘 🖪 🖪 🖏          | 🕰   X 🖙 📇 -   | 🖋   ۲) - ۲۲ - ۱ 😣 Σ | - 21 XI 🛍 🛛      | 100% 💌 🕜 📻   | 宋体              | • 12 • B 2 | U 🗏 🗮 🗮 🖳    | 9% , 🐝 | ぷ! 課 課   田 • 💩 • | A - |       |
|             | K15     | ▼ fx             |               |                     |                  |              |                 |            |              |        |                  |     |       |
|             | A       | B                | C             | D                   | E                | F            | G               | Н          | I            | J      | K                | Ĺ   | N 🔼   |
| 1           | Number  | Slave address    | Function code | Starting address    | Data number      | Bytes number | Mapping address | Bit offset | Byte mapping | Subnet | Scanning mode    |     |       |
| 2           | 1       | 1                | 3             | 0                   | 10               | 20           | OH              | 0          | No swapping  | CRC    | Quick-scan       |     |       |
| 3           | 2       | 1                | 16            | 0                   | 10               | 20           | 4000H           | 0          | No swapping  | CRC    | Quick-scan       |     |       |
| 4           |         |                  |               |                     |                  |              |                 |            |              |        |                  |     |       |
| 5           |         |                  |               |                     |                  |              |                 |            |              |        |                  |     | _     |
| 7           |         |                  |               |                     |                  |              |                 |            |              |        |                  |     |       |
| 8           |         |                  |               |                     |                  |              |                 |            |              |        |                  |     |       |
| 9           |         |                  |               |                     |                  |              |                 |            |              |        |                  |     |       |
| 10          |         |                  |               |                     |                  |              |                 |            |              |        |                  |     |       |
| 11          |         |                  |               |                     |                  |              |                 |            |              |        |                  |     |       |
| 12          |         |                  |               |                     |                  |              |                 |            |              |        |                  |     | _     |
| 13          |         |                  |               |                     |                  |              |                 |            |              |        |                  |     |       |
| 14          |         |                  |               |                     |                  |              |                 |            |              |        | -                |     |       |
| 15          |         |                  |               |                     |                  |              |                 |            |              |        |                  |     |       |
| 17          |         |                  |               |                     |                  |              |                 |            |              |        |                  |     |       |
| 18          |         |                  |               |                     |                  |              |                 |            |              |        |                  |     |       |
| 19          |         |                  |               |                     |                  |              |                 |            |              |        |                  |     |       |
| 20          |         |                  |               |                     |                  |              |                 |            |              |        |                  |     |       |
| 21          |         |                  |               |                     |                  |              |                 |            |              |        |                  |     | _     |
| 22          |         |                  |               |                     |                  |              |                 |            |              |        |                  |     |       |
| 23          |         |                  |               |                     |                  |              |                 |            |              |        |                  |     |       |
| 24          |         |                  |               |                     |                  |              |                 |            |              |        | -                |     |       |
| 25          |         |                  |               |                     |                  |              |                 |            |              |        |                  |     |       |
| 27          |         |                  |               |                     |                  |              |                 |            |              |        |                  |     |       |
| 28          |         |                  |               |                     |                  |              |                 |            |              |        |                  |     |       |
| 29          |         |                  |               |                     |                  |              |                 |            |              |        |                  |     |       |
| 30          |         |                  |               |                     |                  |              |                 |            |              |        |                  |     |       |
| 31          |         |                  |               |                     |                  |              |                 |            |              |        |                  |     |       |
| 32          |         |                  |               |                     |                  |              |                 |            |              |        |                  |     |       |
| 33          |         |                  |               |                     |                  |              |                 |            |              |        | -                |     |       |
| 34          |         |                  | 1             |                     |                  |              |                 |            |              |        |                  |     |       |
| 35          |         |                  |               |                     |                  |              |                 |            |              |        | -                |     |       |
| 30          |         | -                | 1             |                     |                  |              |                 | Long Long  |              |        |                  |     | ×     |
| 14 4        | ► H\Qrd | fer list/Fieldbu | s/Subnet/     | 4 2 2 2 4           |                  | -            |                 | 1          |              |        |                  |     | >     |
| : 128       | ® - ₿   | 田透田市 (1)・ /      |               | ALC: BL 📓 🖉 • 1     | <u>∠ • A</u> • ≡ | # • • • •    |                 |            |              |        |                  |     |       |
| 獻緒          | _       |                  |               |                     |                  |              |                 |            |              |        | 数子               |     |       |

### 4.9 Debug

This function is used to monitor the gateway memory data; Use the feature, the dialog box will pop up the search appliance:

| S  | Model | IP address | MAC address | Fire   |
|----|-------|------------|-------------|--------|
|    |       |            |             |        |
|    |       |            |             |        |
|    |       |            |             |        |
|    |       |            |             |        |
|    |       |            |             |        |
| <  |       |            | )           | 2      |
| Lo | g on  | Refre      | sh C        | Cancel |

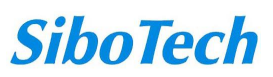

**User Manual** 

Note: If the user specified IP address in the "Ethernet Configuration", the search list will only list the devices.

Select the device you want to configure and click "Log on", then enter the debug dialog. Display interface as follows:

| Seria                | Status                  | Slave     | Start |    |    |    | Dat | a/E | xce | pti | on | cod | ¢ ^ |
|----------------------|-------------------------|-----------|-------|----|----|----|-----|-----|-----|-----|----|-----|-----|
| 1                    | Respo                   | 1         | 0     | 00 | 01 | 02 | 03  | 00  | 00  | 00  | 00 | 00  |     |
| 1                    | Respo                   | 1         | 0     | 00 | 01 | 02 | 03  | 00  | 00  | 00  | 00 | 00  |     |
| 1                    | Respo                   | 1         | 0     | 00 | 01 | 02 | 03  | 00  | 00  | 00  | 00 | 00  |     |
| 1                    | Respo                   | 1         | 0     | 00 | 01 | 02 | 03  | 00  | 00  | 00  | 00 | 00  |     |
| 1                    | Respo                   | 1         | 0     | 00 | 01 | 02 | 03  | 00  | 00  | 00  | 00 | 00  |     |
| 1                    | Respo                   | 1         | 0     | 00 | 01 | 02 | 03  | 00  | 00  | 00  | 00 | 00  |     |
| 1                    | Respo                   | 1         | 0     | 00 | 01 | 02 | 03  | 00  | 00  | 00  | 00 | 00  |     |
| 1                    | Respo                   | 1         | 0     | 00 | 01 | 02 | 03  | 00  | 00  | 00  | 00 | 00  |     |
| 1                    | Respo                   | 1         | 0     | 00 | 01 | 02 | 03  | 00  | 00  | 00  | 00 | 00  |     |
| 1                    | Respo                   | 1         | 0     | 00 | 01 | 02 | 03  | 00  | 00  | 00  | 00 | 00  |     |
| 1                    | Respo                   | 1         | 0     | 00 | 01 | 02 | 03  | 00  | 00  | 00  | 00 | 00  |     |
| 1                    | Respo                   | 1         | 0     | 00 | 01 | 02 | 03  | 00  | 00  | 00  | 00 | 00  |     |
| د 📃                  |                         |           |       |    |    |    |     |     | )   |     |    | >   |     |
| emory maj<br>ata: 00 | oping addre<br>01 02 03 | ess: 4000 |       |    |    |    |     |     |     |     |    |     |     |

Memory-mapped address: Memory starting address of writing data in the gateway

Data: Data being written to memory of gateway

Users can debug Modbus communication through transmitting data.

When Modbus slave has no response or time-out:

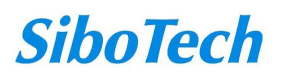

### User Manual

| Seria     | Status             | Slave | Start | Data/Ex 🛆 |
|-----------|--------------------|-------|-------|-----------|
| 1         | Response timeout   |       |       |           |
| 1         | Response timeout   |       |       |           |
| 1         | Response timeout   |       |       |           |
| 1         | Response timeout   |       |       |           |
| 1         | Response timeout   |       |       |           |
| 1         | Response timeout   |       |       |           |
| 1         | Response timeout   |       |       |           |
| 1         | Response timeout   |       |       |           |
| 1         | Response timeout   |       |       |           |
| 1         | Response timeout   |       |       |           |
| 1         | Response timeout   |       |       |           |
| 1         | Response timeout   |       |       |           |
|           |                    |       |       |           |
| emory map | ping address: 4000 | -     |       |           |
| ata: 00 0 | 01 02 03           |       |       |           |

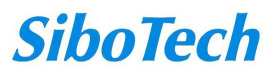

# **5** EtherNet/IP Connection Parameters

Gateway provides the connection parameters are as follows:

Input Instance: 102 (128Bytes), 112 (256Bytes), 122 (512Bytes);

Output Instance: 101 (128Bytes), 111 (256Bytes), 121 (512Bytes);

Configuration Instance: 113 (10Bytes)

The parameters being configured in RSLogix5000 below:

| <b>I</b> odule P                                                                      | roperties:                                                   | ENetMaster                 | (ETHERNET-MO                                     | DULE 1.1)                                |       |          |
|---------------------------------------------------------------------------------------|--------------------------------------------------------------|----------------------------|--------------------------------------------------|------------------------------------------|-------|----------|
| General Con<br>Type:<br>Vendor:<br>Parent:<br>Na <u>m</u> e:<br>Descri <u>p</u> tion: | nection Module<br>ETHERNET-MC<br>Allen-Bradley<br>ENetMaster | Info  <br>DULE Generic Eth | ernet Module<br>– Connection Pa<br><u>Input:</u> | rameters<br>Assembly<br>Instance:<br>112 | Size: | (32-bit) |
| Comm <u>F</u> ormal<br>Address / H<br>IP <u>A</u> ddr                                 | t: Data - DINT<br>Host Name<br>ess: 192 . 10<br>ame:         | 58 . 0 . 12                | Status Output                                    | ; [113                                   |       | (8-bit)  |
| Status: Offline                                                                       |                                                              | ОК                         | Cancel                                           | Apply                                    | н     | elp      |

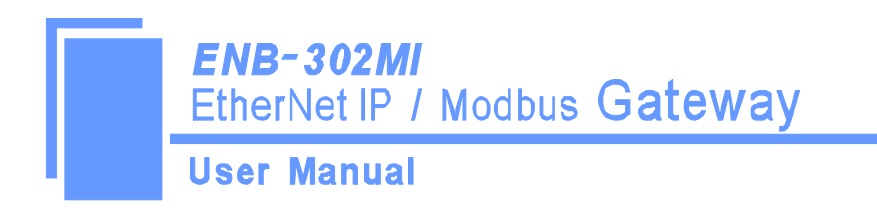

# **6** Typical Application

ENB-302MI can connect Modbus devices to the EtherNet / IP network, and achieve communication between PLC (or PC) with EtherNet / IP interface and Modbus devices:

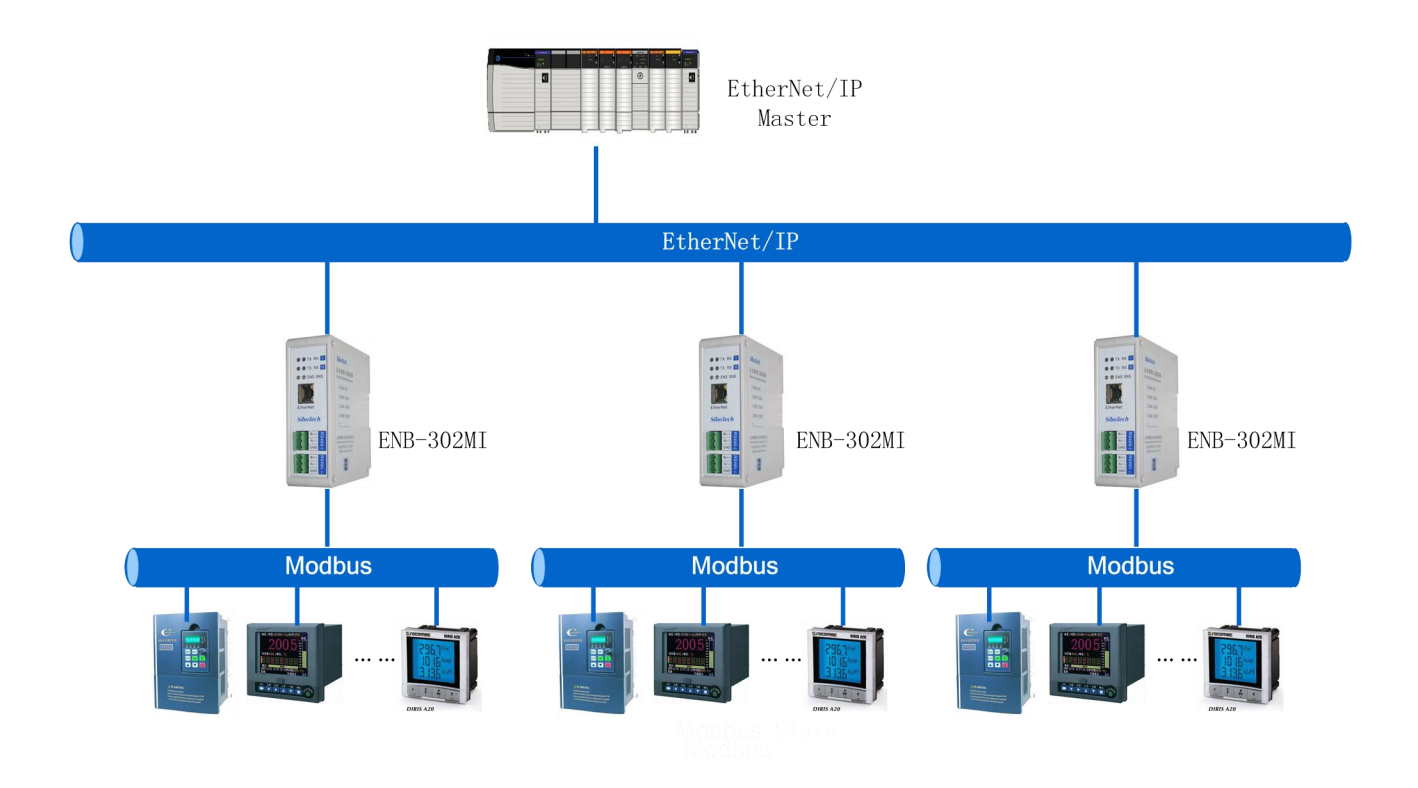

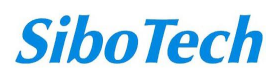

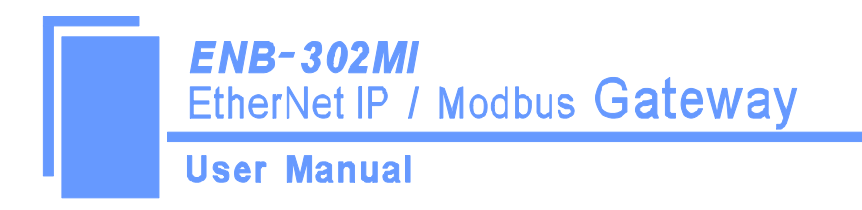

# 7 Installation

### 7.1 Mechanical Dimensions

Size: 40mm (width) ×125mm (height) ×110mm (depth)

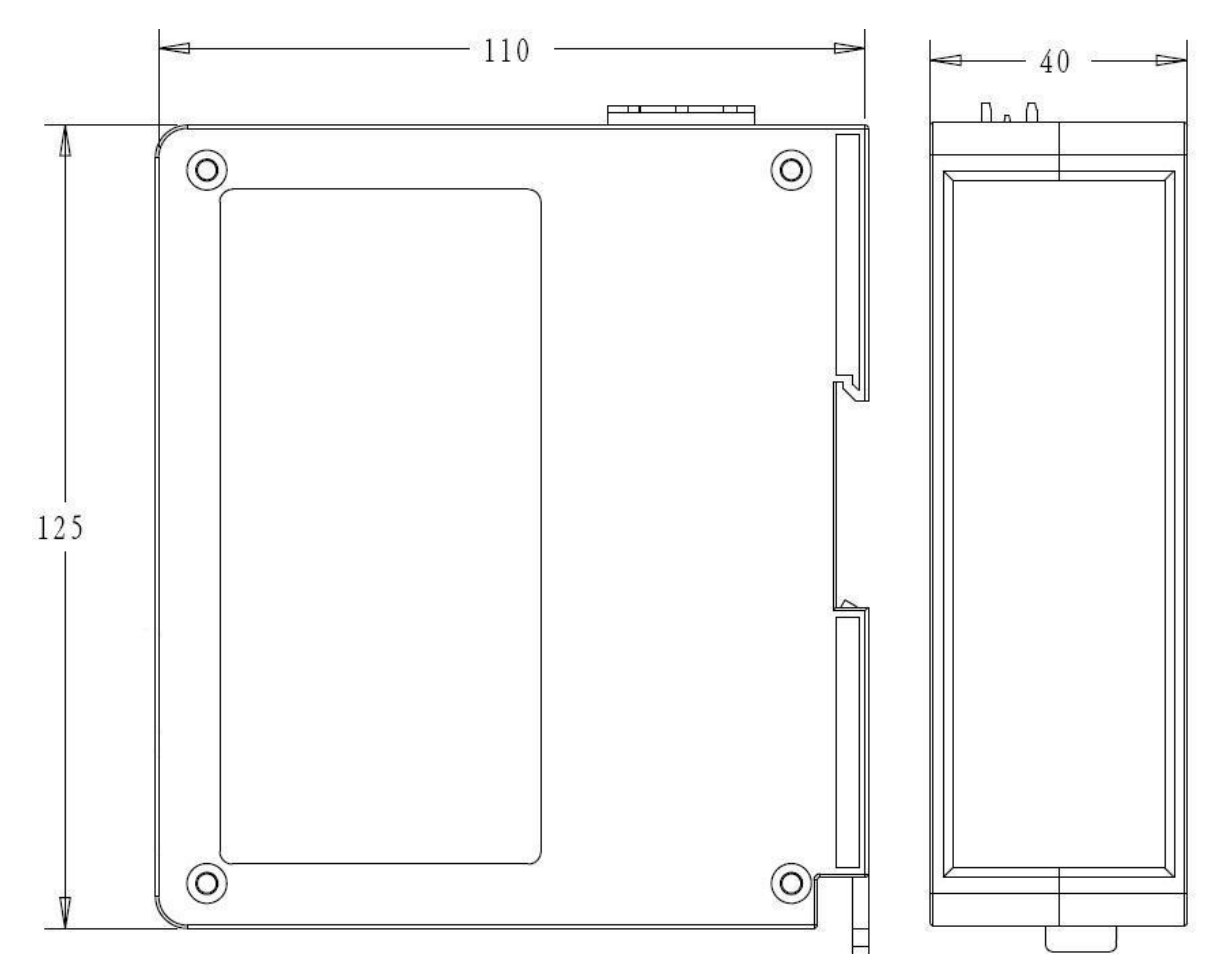

### 7.2 Installation

35mm DIN rail mounting

**SiboTech** 

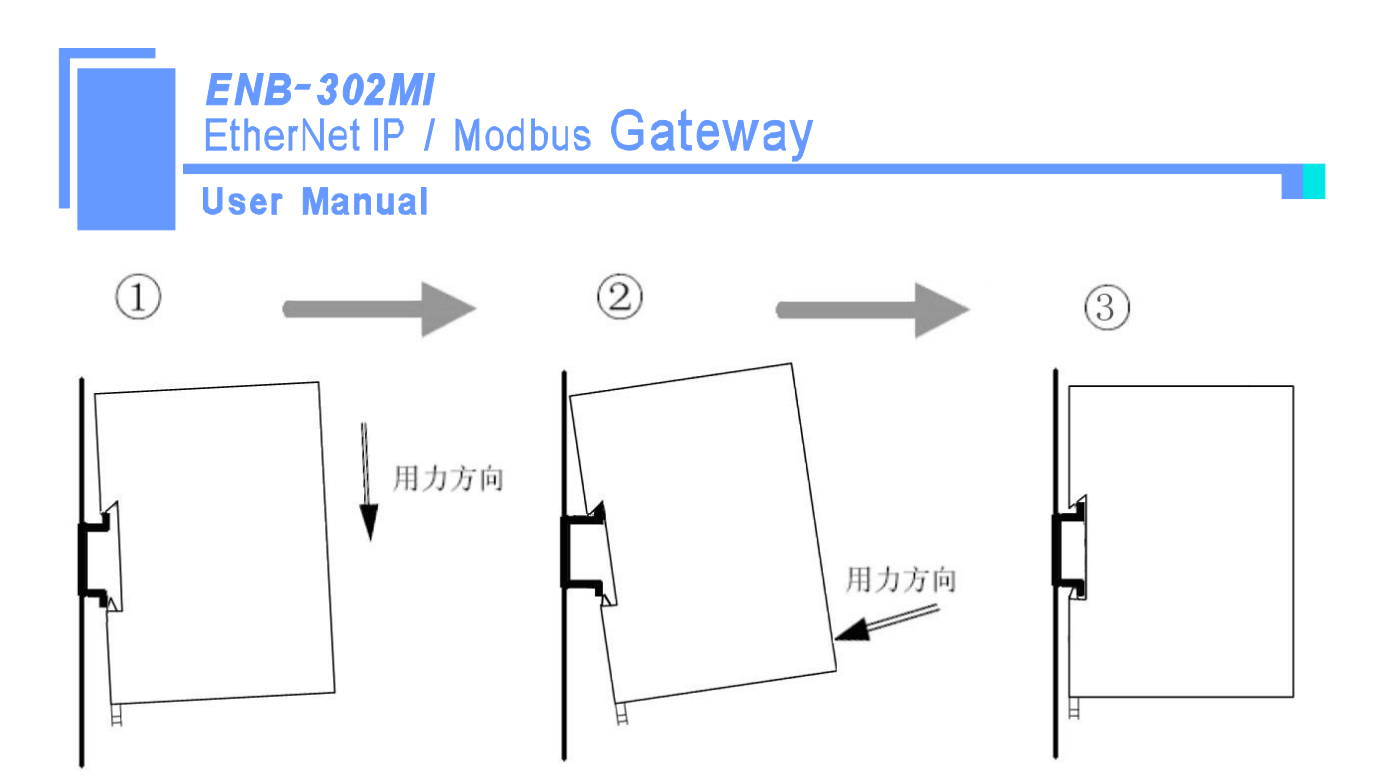

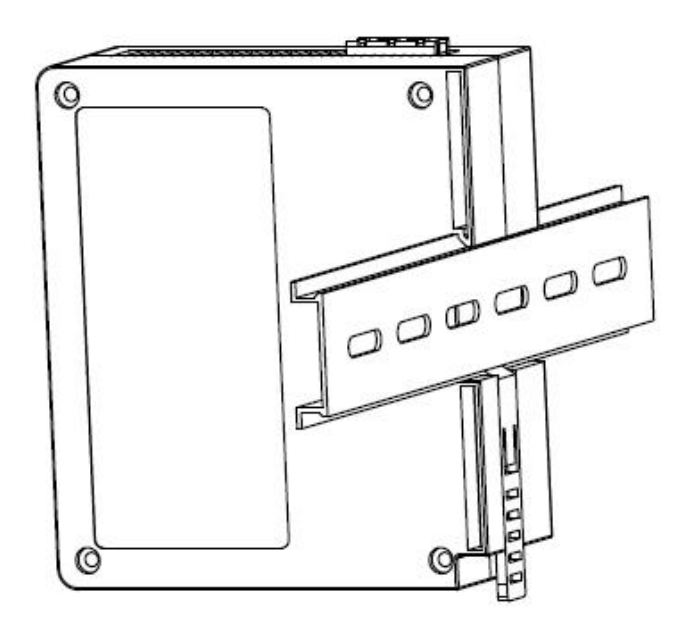

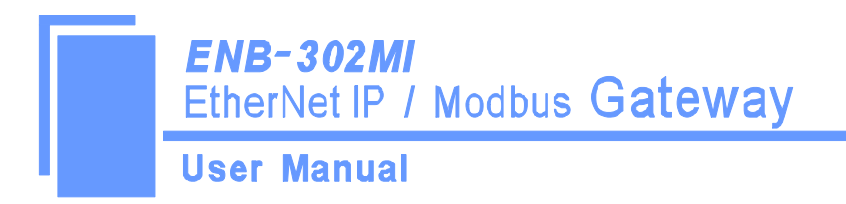

# 8 Attention

- To prevent stress, prevent module panel damage;
- To prevent bump, module may damage internal components;
- Power supply voltage control in the prospectus, within the scope of the requirements to burn module;
- To prevent water, water module will affect the normal work;
- Please check the wiring, before any wrong or short circuit.

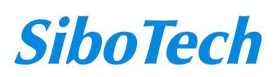

# **9** Copyright Information

The data and examples in this document can not be copied without authorization. Sibotech maybe upgrades the product without notifying users.

*SiboTech* is the registered trade mark of SiboTech Automation Co., Ltd.

The product has many applications. The users must make sure that all operations and results are in accordance with the safety of relevant field, and the safety includes laws, rules, codes and standards.

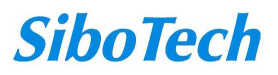

# **10 Related Products**

Related products include:

ENB-302MT, PM-160 and so on

More information about these products, please visit: <u>http://www.sibotech.net/En/</u>, or dial technical support line: +86-21-5102 8348

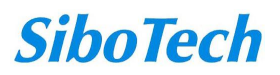